Rbok – kommunens system för bokning och bidrag

Så funkar det!

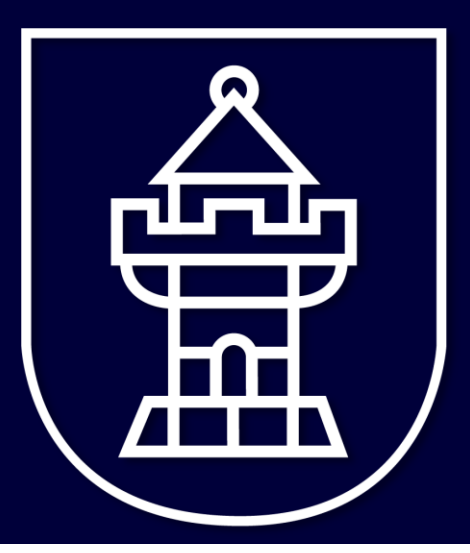

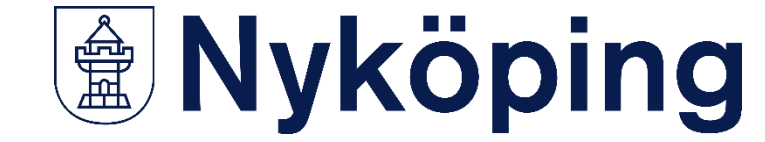

## Innehållsförteckning

Bakgrundsinformation om Rbok (sidan 3 - 7)

Administrera din förening (sidan 8 - 19)

Boka hallar/anläggningar/lokaler (sidan 20 - 33)

Ansök om föreningsbidrag (sidan 34 - 41)

Ansök om verksamhetsbidrag (sidan 42 - 54)

Övriga funktioner i Rbok (sidan 55 - 58)

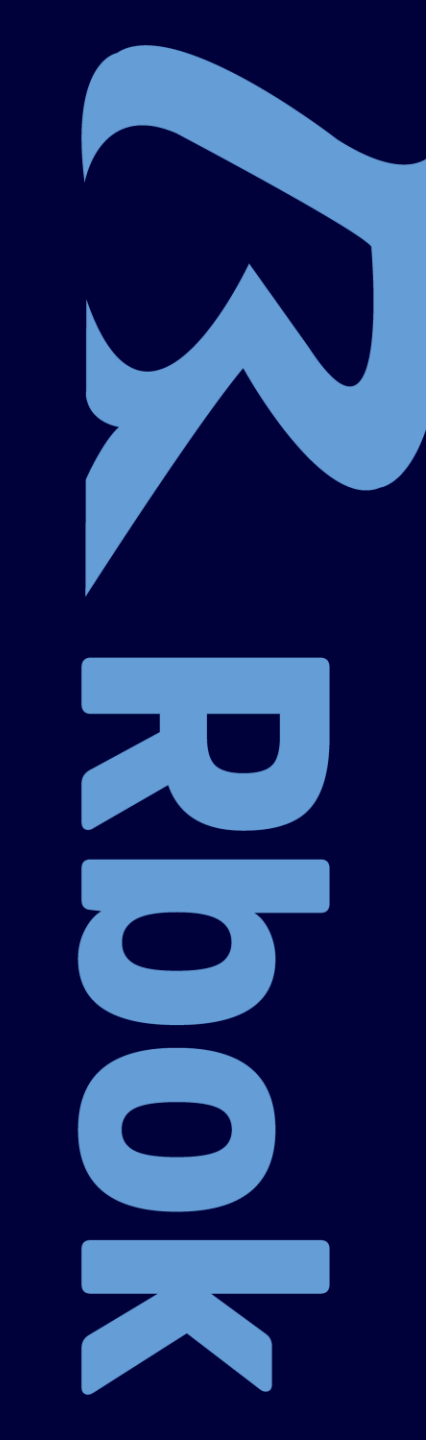

#### Vad är Rbok?

- Ett system för föreningsbidrag, föreningsadministration och bokning av hallar/anläggningar/lokaler
- Används i många andra kommuner
- Fungerar på mobil, padda och dator
- nykoping.rbok.se

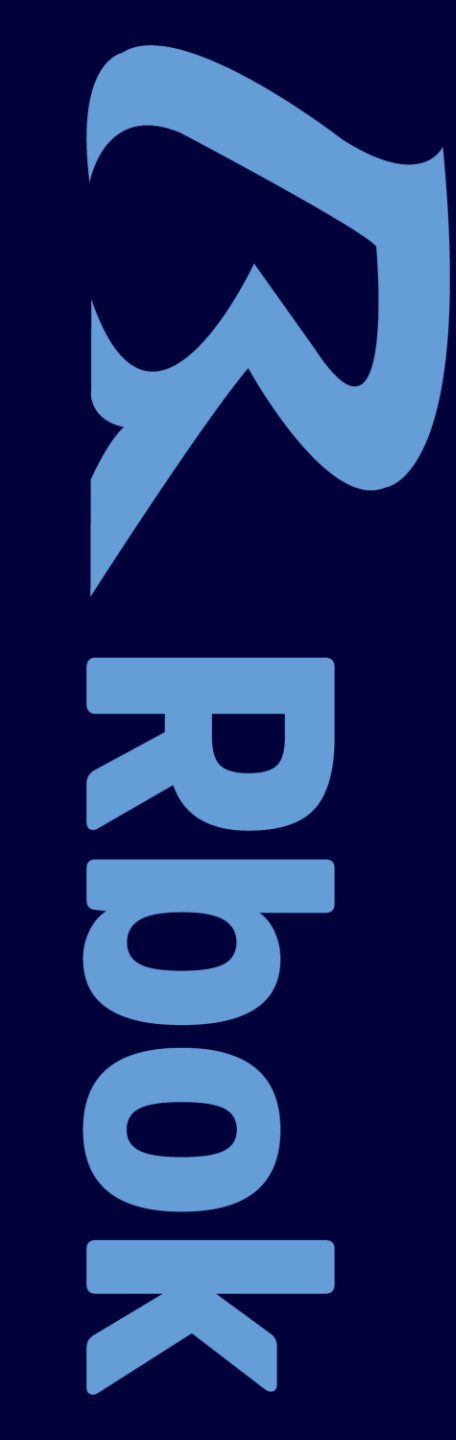

#### Frågor och funderingar?

Bokning: lokalbokningen@nykoping.se

Bidrag: forening@nykoping.se

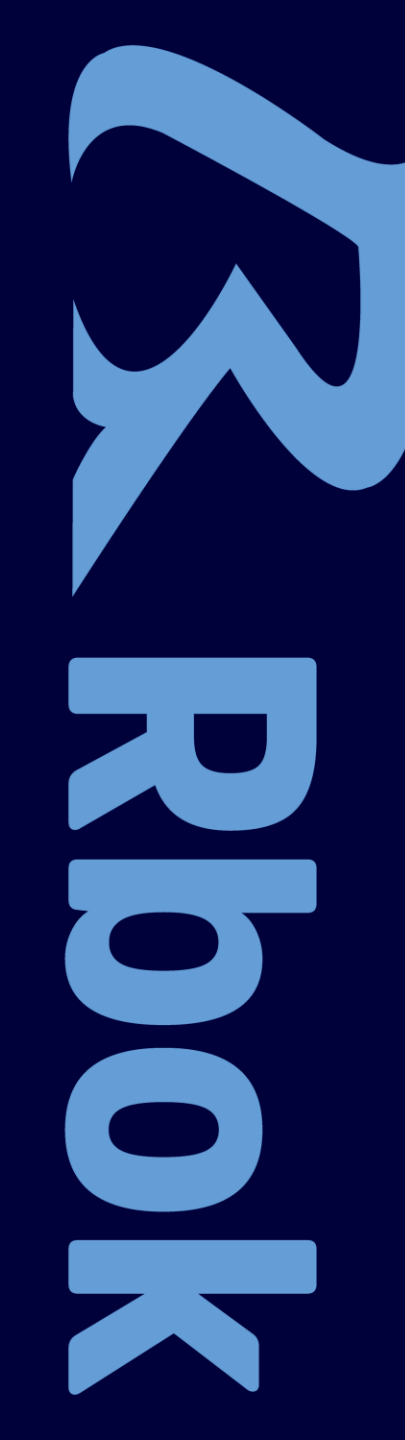

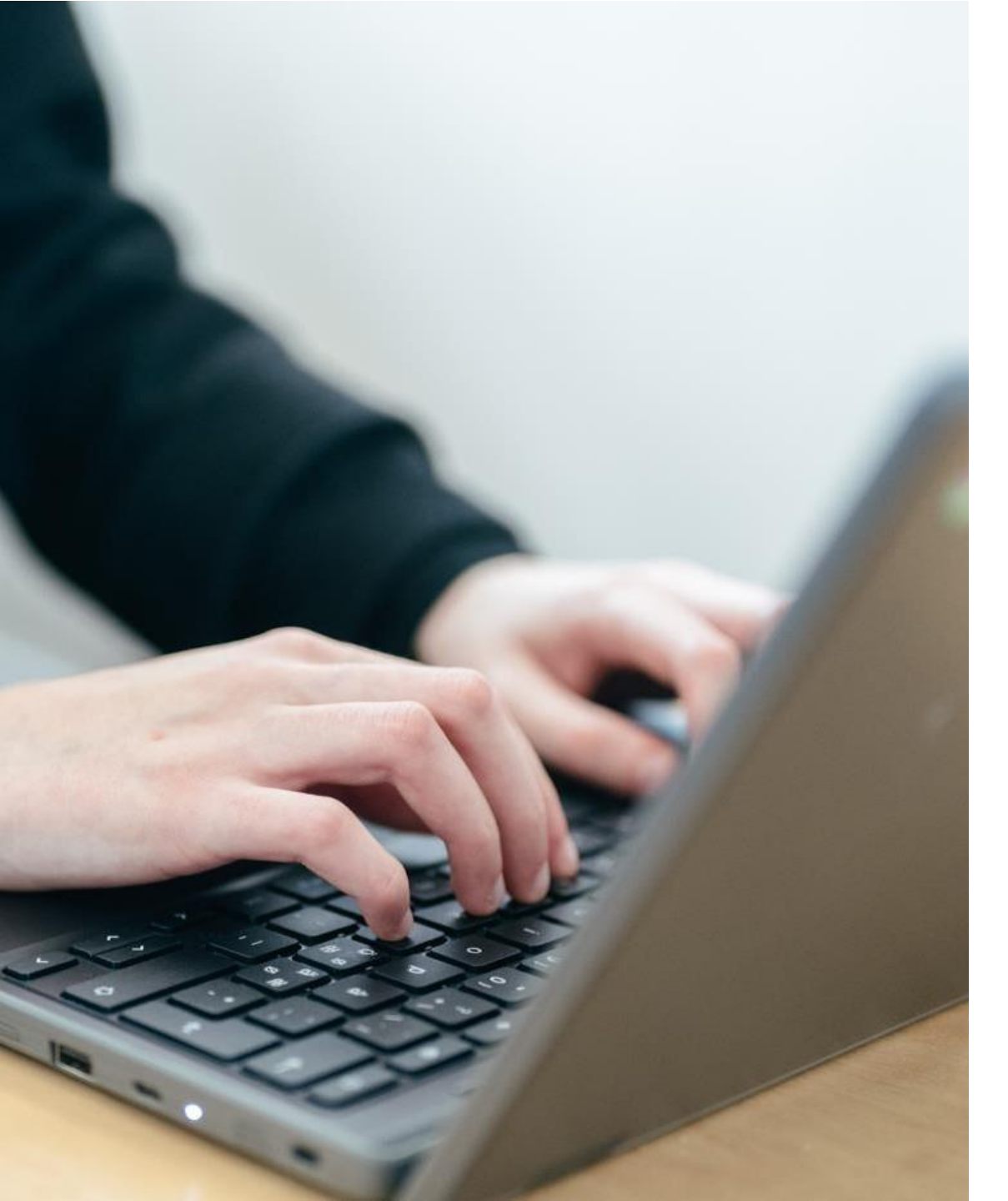

### Föreningsadministratör i Rbok

- Ar den eller de person(er) som styrelsen utser som ansvarig/a för att administrera föreningens uppgifter i Rbok
- Har full tillgång till och ansvarar för alla delar i Rbok
- Kan lägga till fler administratörer, skapa roller och koppla ansvariga personer till roller
- Rekommendation: minst 2 administratörer i varje förening

#### Symboler som är bra att känna till

| <b>Sal</b> <sup>1</sup> | Ändra/fylla i uppgifter                 | ■ 🛃 | Meddelande/nytt meddelande |
|-------------------------|-----------------------------------------|-----|----------------------------|
| ⑪                       | Radera                                  |     | Läst/oläst                 |
| T                       | Filtrera sökning (ex typ av anläggning) | E   | Historik                   |
| Ç                       | Uppdatera                               | Ē   | Dokument                   |
| •••                     | Fler funktioner Eler funktioner         | *   | Obligatoriskt              |

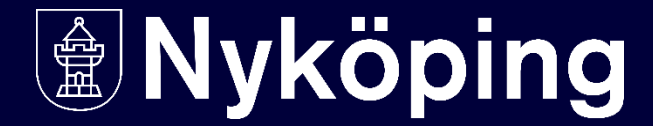

### Hjälp och guidning i Rbok

- Lathundar finns i systemet.
- Instruktionsfilmer finns och indikeras med en play-symbol eller med en länk.
- Under > **Hjälp** finns mer stöd.

**Nyköping** 

## Nyköping

| Nyköpings Testförening | Hjälp                     |  |  |  |
|------------------------|---------------------------|--|--|--|
| 🔁 Boka                 | Vad vill du ha hjälp med? |  |  |  |
| 🗟 Ansök                |                           |  |  |  |
| Föreningsregister      |                           |  |  |  |
| 🛃 Förening             |                           |  |  |  |
| ③ Bokningar            |                           |  |  |  |
| () Avbokningar         |                           |  |  |  |
| 😂 Ärenden              |                           |  |  |  |
| Närvaro                |                           |  |  |  |
| 🗴 Ekonomi              |                           |  |  |  |
| ♀ Lotteritillstånd     |                           |  |  |  |
| Administrera           |                           |  |  |  |
| ⑦ Hjälp                |                           |  |  |  |

## Administrera din förening

- hantera föreningsuppgifter och medlemmar

#### Lathund i filmversion

<u>Se utbildningsfilm för Rbok</u>

### Administrera kunduppgifter

#### Administrera -> Kunduppgifter

Obligatoriska uppgifter markeras med \*

#### Klicka på "**Spara och godkänn kunduppgifter**".

Det går inte att boka eller ansöka om bidrag om inte kunduppgifterna är kontrollerade/uppdaterade. Rbok meddelar när det är dags.

#### Nyköping

|                          | 0155-248919                                                                                           |
|--------------------------|----------------------------------------------------------------------------------------------------|
| Nyköpings Testförening   | Telefonnummer till kontaktperson gentemot kommunen                                                    |
| 🗄 Boka                   | Kontakt telefon 2                                                                                     |
| 🗟 Ansök                  |                                                                                                    |
|                          | Telefonnummer 2 till kontaktperson gentemot kommunen                                                  |
| Föreningsregister        | Kontakt epost                                                                                         |
|                          | lokalbokningen@nykopimg.se                                                                            |
| 👺 Förening               | Epost till kontaktperson gentemot kommunen                                                            |
| 🕓 Bokningar              | Officiell kontakt                                                                                     |
|                          | Officiall kontakt är den som visas i kommunans nublika föraningsregister VIKTIGT: Parsonen behöver ba |
| O Avbokningar            |                                                                                                    |
| 😂 Ärenden                |                                                                                                    |
| Närvaro                  | Officiellt telefonnummer är det som visas i kommunens publika föreningsregister                       |
| 🗴 Ekonomi                | Officiell epost                                                                                       |
| Lotteritillstånd         | Officiell epost är den som visas i kommunens publika föreningsregister                                |
| Administrera             | Hemsida                                                                                               |
| Kunduppgifter            |                                                                                                    |
| Nycklar                  | Fakturareferens                                                                                       |
| Filer                    |                                                                                                    |
| Användare                | Utbetalningar via                                                                                     |
| Roller                   | 🔾 Bankkonto 🧿 Bankgiro 🔿 Plusgiro                                                                     |
|                          | Bankgiro *                                                                                            |
| 🕤 пјар                   | 0000000                                                                                               |
| © 2025 - Powered by Rbok | Ändring kräver godkännande av kommunen                                                                |
|                          | Spara och godkänn kunduppgifter                                                                       |

### Föreningsregistret

- Föreningsregistret synliggör föreningen och dess verksamhet. Därför är det viktigt att hålla information uppdaterad.
- Använd filterfunktionen för att hitta information.
- Klicka på "Spara och godkänn kunduppgifterna" längst ned på sidan.
- Om föreningen ska synas i det publika föreningsregistret, välj JA efter publik.

| 🟦 Nyköping             | g                                                                                                    |
|------------------------|----------------------------------------------------------------------------------------------------|
| Nyköpings Testförening | Föreningsregister                                                                                                    |
| 🖹 Boka                 | Sök fram kommunens aktiva föreningar. Föreningsregistret hålls aktuellt i samverkan mellan kommunen och föreningarna.                                                                                                    |
| 🛃 Ansök                | sök                                                                                                    |
| E Föreningsregister    | × en eller flera målgrupper                                                                                                    |
| 😤 Förening             | Namn                                                                                                    |
| 🔇 Bokningar            | Image: Market and Market and Market an |
| 🕛 Avbokningar          |                                                                                                    |
| 😂 Ärenden              |                                                                                                    |
| Närvaro                |                                                                                                    |
| 🖏 Ekonomi              |                                                                                                    |
| Cotteritillstånd       |                                                                                                    |
| •                      |                                                                                                    |

### Saknade uppgifter

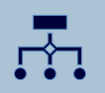

När det är dags att uppdatera kunduppgifter och andra obligatoriska uppgifter visas en varningstext vid inloggning i Rbok.

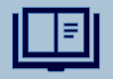

Läs informationen och åtgärda enligt instruktionerna.

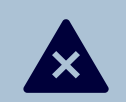

Åtgärder är nödvändigt för att kunna ansöka om bidrag, hantera bokningar och skicka in handlingar.

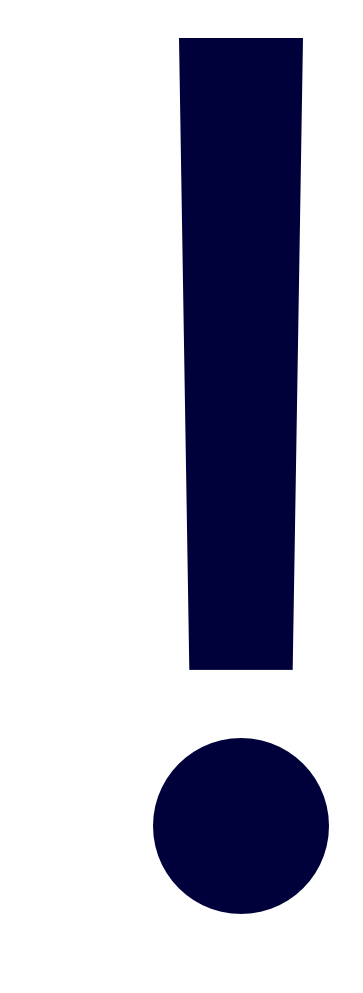

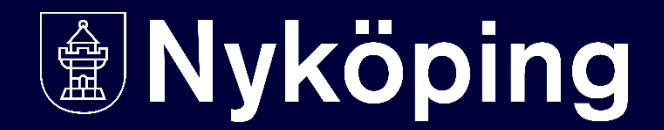

#### Skapa och administrera roller

Administrera  $\rightarrow$  Roller

Skapa ny roll → Klicka på de tre strecken > Lägg till

Redigera befintlig roll → Klicka på de tre punkterna > **Öppna** 

Radera befintlig roll → Klicka på de tre punkterna > **Ta bort** 

Rollen i Rbok behöver inte vara samma som din roll i föreningen.

| Nyköpin                | g                     |
|------------------------|-----------------------|
| Nyköpings Testförening | Administrera / Roller |
| 🔁 Boka                 | ≡ Namn                |
| 🔁 Ansök                | Administratör         |
| E Föreningsregister    | Bidrag                |
|                        | Öppna                 |
| 🛃 Förening             | Ta bort               |
| () Bokningar           | H 4 Sida 1 av 1       |
| () Avbokningar         |                       |
| 😂 Ärenden              |                       |
| Närvaro                |                       |
| 🗴 Ekonomi              |                       |
| Lotteritillstånd       |                       |
| Administrera           |                       |
| Kunduppgifter          |                       |
| Nycklar                |                       |
| Filer                  |                       |
| Användare              |                       |
| Roller                 |                       |

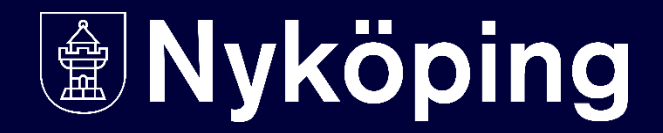

### Skapa ny roll (1)

Klicka på de tre strecken → Lägg till för att öppna formulär och fastställa vilka behörigheter rollen ska ha i systemet.

- 1. Ange namn för rollen. *Tex ledare*
- 2. Klicka i de områden rollen ska ha tillgång till.
- Välj skriv- och/eller läsbehörighet.
   Lämnas rutan tom innebär det att befogenhet inte tillåts.

4. Klicka på **→ Spara**.

| Ny roll                                                                                                    |                                   | ×                                        |
|----------------------------------------------------------------------------------------------------|-----------------------------------|------------------------------------------|
| Namn *                                                                                                    |                                   |                                          |
| Operationer                                                                                                    | O Läs                             | ⊖ Skriv                                  |
| <ul> <li>□ Ansök</li> <li>✓ Förening</li> </ul>                                                                   | 🔿 Läs                             | O Skriv                                  |
| Bokningar (hantera och avboka)  Ärenden -> Resursbokningar                                                        | C Läs                             | <ul> <li>Skriv</li> <li>Skriv</li> </ul> |
| Arenden -> Eventbokningar     Ärenden -> Bidragsansökningar     Ärenden -> Övriga ansökningar                     | C Läs                             | Skriv     Skriv     Skriv                |
| <ul> <li>Ärenden -&gt; Köplatser (Långtidsbokningar)</li> <li>Ärenden -&gt; Långtidsbokningar</li> </ul>          | C Läs                             | <ul> <li>Skriv</li> <li>Skriv</li> </ul> |
| <ul> <li>Närvaro och aktivitetsstöd -&gt; Närvarokort</li> <li>Närvaro och aktivitetsstöd -&gt; Import</li> </ul> | <ul><li>Läs</li><li>Läs</li></ul> | <ul><li>Skriv</li><li>Skriv</li></ul>    |
| Närvaro och aktivitetsstöd -> Ansök     Ekonomi                                                                   | ⊖ Läs                             | ⊖ Skriv                                  |
|                                                                                                    | ∪ Läs                             | Spara Avbryt                             |

### Skapa ny roll (2)

När roller har skapats ska en eller flera användare (personer) kopplas till rollerna.

```
Klicka på Administrera → Användare → tre strecken.
```

Redigera eller radera befintlig användare genom att klicka på tre punkter.

|                        | 9                           |
|------------------------|-----------------------------|
| Nyköpings Testförening | Administrera / Användare    |
| 🗟 Boka                 | > ≡ Namn                    |
| 🗄 Ansök                |                             |
| Föreningsregister      | Anders Andersson            |
|                        | ••• Erik Eriksson           |
| 👺 Förening             | Sida 1 av 1 M Sidstorlek 20 |
| ③ Bokningar            |                             |
| () Avbokningar         |                             |
| 😂 Ärenden              | _                           |
| Närvaro                |                             |
| 🗴 Ekonomi              |                             |
|                        |                             |
| Administrera           |                             |
| Kunduppgifter          |                             |
| Nycklar                |                             |
| Filer                  |                             |
| Användare              |                             |
| Roller                 |                             |
|                        |                             |

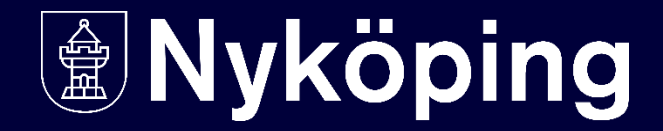

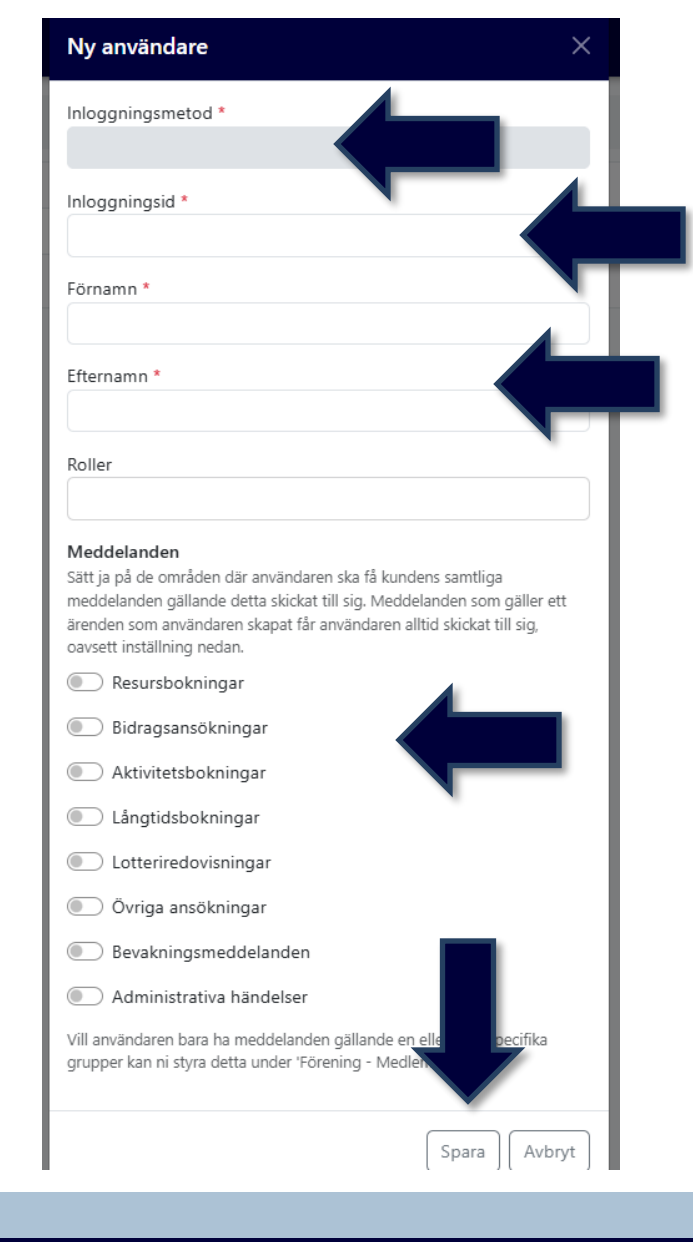

### Skapa ny roll (3)

1. Välj → Logga in som medborgare under inloggningsmetod

2. Fyll i inloggningsID (fullständigt personnummer samt för- och efternamn)

3. Välj vilken roll som användaren ska ha4. Ställ in vilka meddelanden som användare ska få

5. Klicka på → Spara

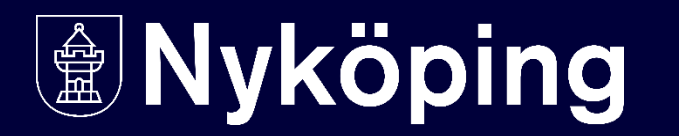

### Administrera styrelse (1)

#### **Förening -> Styrelse**

Klicka på tre streck **→ Lägg till** och fyll i uppgifterna

Redigera en styrelsemedlem genom att klicka på tre punkter **→ Öppna** 

Ta bort en styrelsemedlem genom att klicka på tre punkter **→ Ta bort** 

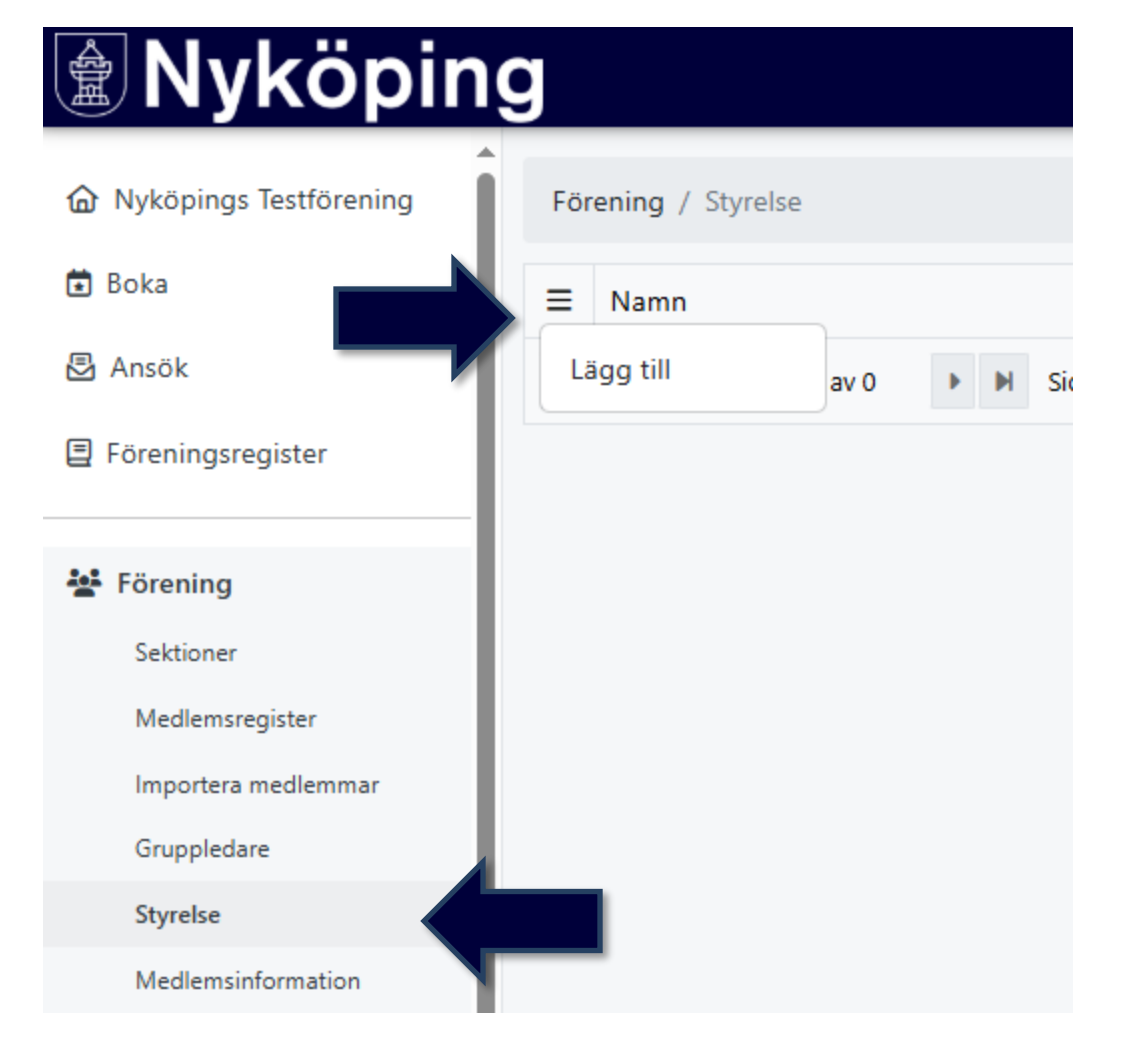

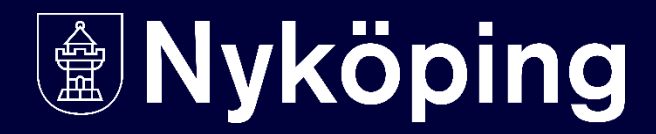

### Administrera styrelse (2)

#### Förening $\rightarrow$ Medlemsinformation

Fylls i retroaktivt för föregående kalenderårs verksamhet.

Läs igenom informationen och klicka på tre strecken → Lägg till

Ett formulär öppnas där totalt antal pojkar, flickor och personer med funktionsvariationer (= extra stöd) i respektive åldersintervall fylls i.

Justera med hjälp av tre punkter.

#### Nyköping

| Nyköpings Testförening | Förening / Medlemsinformation   |  |  |  |  |
|------------------------|---------------------------------|--|--|--|--|
| 🖬 Boka                 | ≡ År                            |  |  |  |  |
| 🗟 Ansök                | Lägg till                       |  |  |  |  |
| E Föreningsregister    | ••• 2024                        |  |  |  |  |
|                        | 2023                            |  |  |  |  |
| 👺 Förening             | K Sida 1 av 1 K Sidstorlek 20 V |  |  |  |  |
| Sektioner              |                                 |  |  |  |  |
| Medlemsregister        |                                 |  |  |  |  |
| Importera medlemmar    |                                 |  |  |  |  |
| Gruppledare            |                                 |  |  |  |  |
| Styrelse               |                                 |  |  |  |  |
| Medlemsinformation     |                                 |  |  |  |  |
|                        |                                 |  |  |  |  |

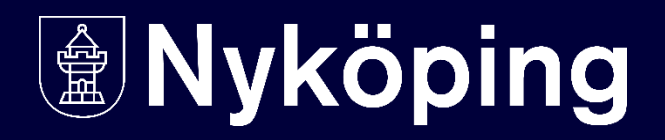

## Boka hallar/anläggningar/lokaler

### Boka (1)

Klicka på → **Boka** resurser-ikonen eller

Boka → Resurser i vänstermenyn

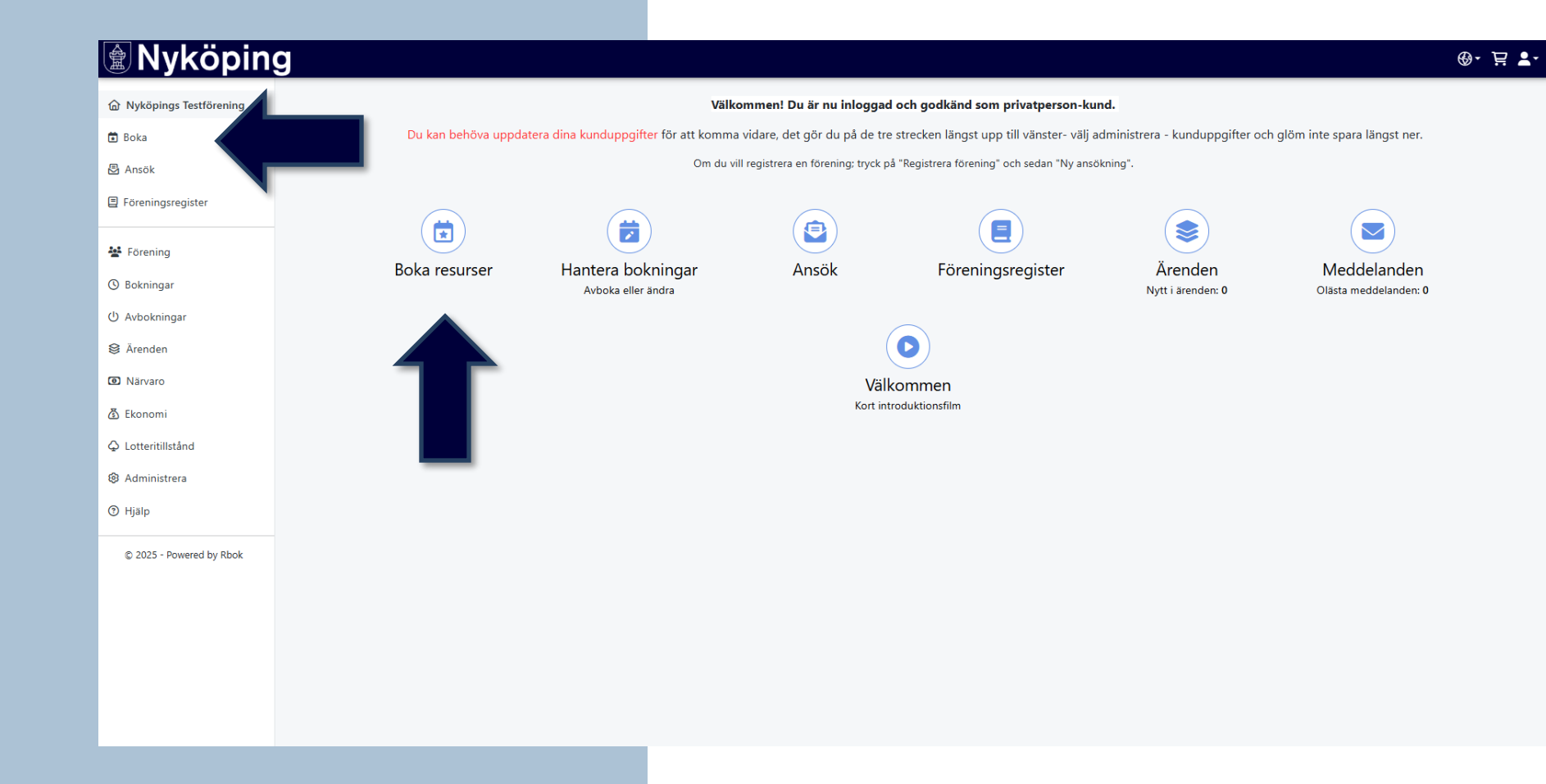

#### Boka (2)

→Sök på önskad resurs genom att skriva in namnet i sökrutan.

Bocka i de objekt du önskar titta på schemat för.

Det är möjligt att söka på flera resurser samtidigt och se dem parallellt.

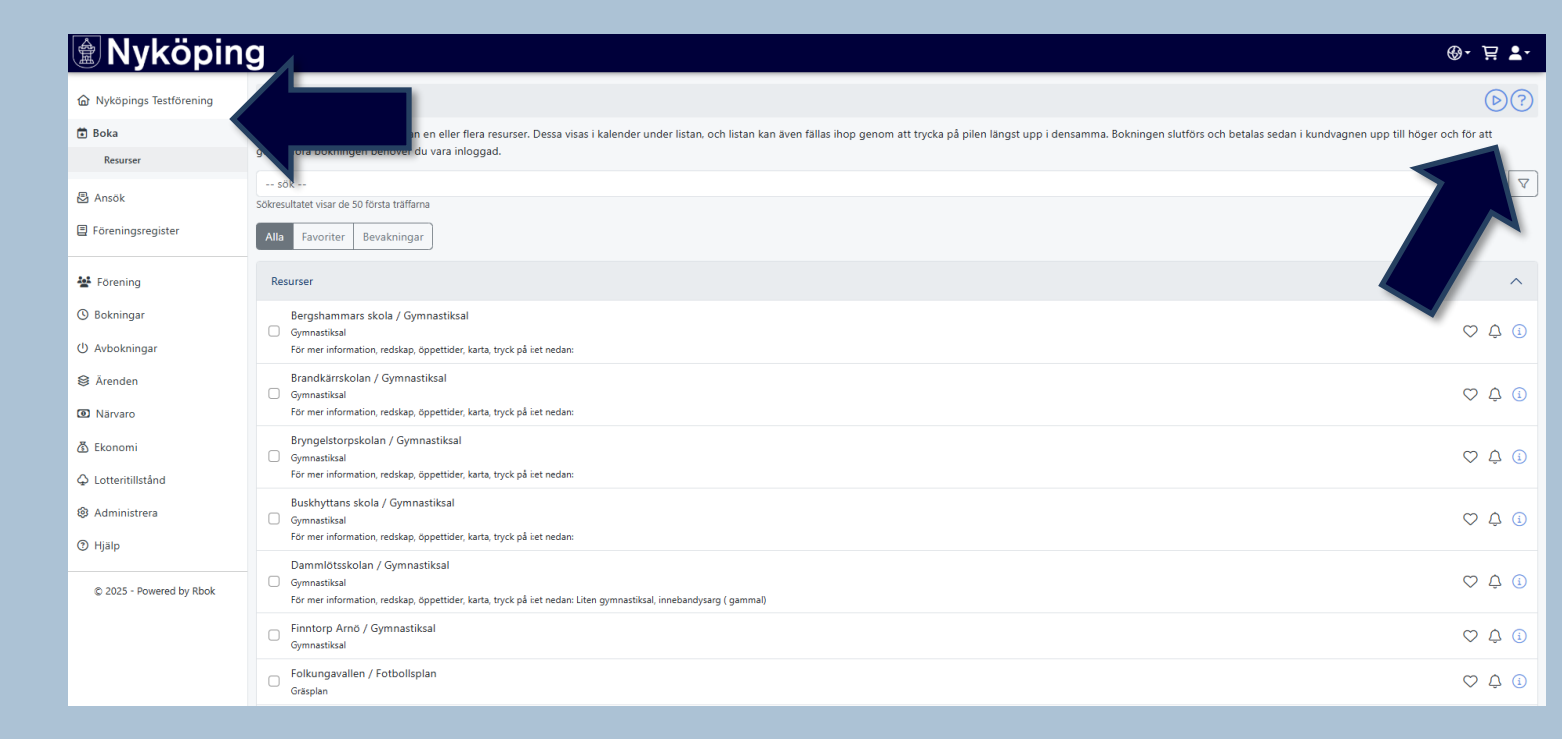

#### Boka (3)

Dubbelklicka på en ledig tid och välj om du vill boka ett enskilt tillfälle eller en återkommande tid (t.ex. om bokningen ska återkomma varje vecka eller flera dagar i rad).

Fyll i information om datum, tid, verksamhet, aktivitet och eventuella grupper.

Har ni inte lagt till grupper kan man istället göra en notering under "Övrigt" där man skriver vilket lag/grupp som tiden avser.

Klicka på -> Godkänn bokningsvillkoren och -> lägg i kundvagn.

| Resursbok                 | ning                               |      |       |  | × |
|---------------------------|------------------------------------|------|-------|--|---|
| Bokning                   | Bokningsinformation                |      |       |  |   |
| Resurs                    |                                    |      |       |  |   |
| Bergshamr                 | mars skola / Gymnastiksal          |      |       |  |   |
| Återkor<br>Startar        | mmande                             |      |       |  |   |
| 2025-04-30                | )                                  |      | 09:00 |  |   |
| Datum                     |                                    |      | Тid   |  |   |
| Slutar                    |                                    |      |       |  |   |
| 2025-04-30                | )                                  |      | 11:15 |  |   |
| Datum                     |                                    |      | Тid   |  |   |
| Tillgänglig<br>CUppdatera | 1                                  |      |       |  |   |
| Verksamhet                |                                    |      |       |  |   |
| Gymnastik                 |                                    |      |       |  |   |
| Målgrupp                  |                                    |      |       |  |   |
| Barn och u                | ngdom 0-20 år (minst hälften av de | lt.) |       |  |   |
| Aktivitet                 |                                    |      |       |  |   |
| Träning / R               | lepetition                         |      |       |  |   |
| Pris<br>∂Uppdatera        | a                                  |      |       |  |   |

#### Boka (4)

Klicka på > **Kundvagnen** uppe till höger och > **Slutför** bokningsförfrågan.

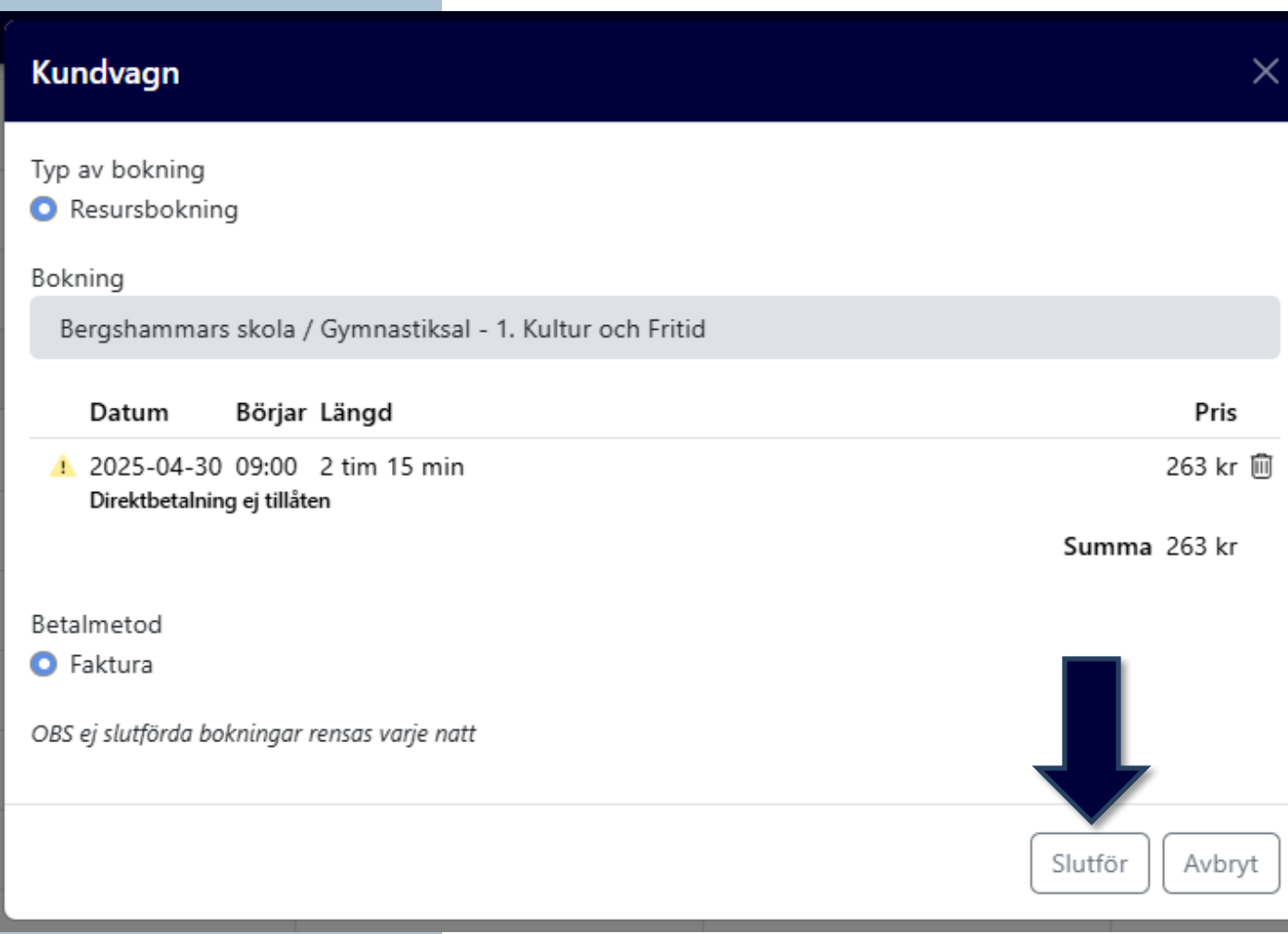

#### Boka (5)

Du får en bekräftelse på att din bokningsförfrågan har skickats in.

Tack för din bokningsförfrågan Bokningsförfrågan skapade ett ärende med nr 17620. Du kan alltid se dina bokade resurser, aktiviteter och köplatser under Bokningar i menyn till vänster.

#### **Boka (6)**

När din förfrågan är behandlad, får du en notis i Rbok om att något har hänt i ditt ärende.

#### Nyköping Myköpings Testförening Du kan behöva uppdatera dina kundu 🔁 Boka 🗟 Ansök E Föreningsregister ١ 📲 Förening Boka resurser Hantera Bokningar () Avbokningar Ärenden Resursbokningar Eventbokningar Bidragsansökningar Övriga ansökningar Köplatser Långtidsbokningar Närvaro 🗴 Ekonomi Cotteritillstånd Administrera ⑦ Hjälp

Avbok

#### Boka (7)

Klicka på -> **Resursbokningar** eller -> **Ärenden** och -> **Öppna ärendet** för att se om din förfrågan är godkänd eller inte.

#### Nyköping Resursbokning Nyköpings Testförening Ärenden / Resursbokningar Tider Ärende 🖬 Boka ∃ Beskrivning Beskrivning 🗟 Ansök ••• Bergshammars skola / Gymnastiksal Bergshammars skola / Gymnastiksal E Föreningsregister 🖌 🔹 Sida 1 🛛 av 1 🕨 🕨 Sidstorlek Ärendenr 17620 **E** Förening Handläggare Ingen handläggade tilldelad 🕓 Bokningar Status Ej godkänd () Avbokningar Substatus 😂 Ärenden Totalpris Resursbokningar 263 kr Eventbokningar Betalmetod Bidragsansökningar Faktura Övriga ansökningar Ärendemeddelande Köplatser Långtidsbokningar Stäng Närv

#### Avboka

#### För att avboka en bokad tid: klicka på > **Hantera bokningar**

8

| Шпукоріп                 | 9                  |                                                                 |                                 |                                              |                                 |                                      |  |
|--------------------------|--------------------|-----------------------------------------------------------------|---------------------------------|----------------------------------------------|---------------------------------|--------------------------------------|--|
|                          |                    | Välkommen! Du är nu inloggad och godkänd som privatperson-kund. |                                 |                                              |                                 |                                      |  |
| 🗄 Boka                   | Du kan behöva uppd | atera dina kunduppgifter för att komma                          | vidare, det gör du på de tr     | re strecken längst upp till vänster- välj ac | lministrera - kunduppgifter ocl | h glöm inte spara längst ner.        |  |
| Resurser                 |                    | Om du vill                                                      | registrera en förening; tryck j | på "Registrera förening" och sedan "Ny ansöl | ning".                          |                                      |  |
| Ansök                    |                    |                                                                 |                                 |                                              |                                 |                                      |  |
| E Föreningsregister      |                    |                                                                 |                                 |                                              | ۲                               |                                      |  |
| 🛃 Förening               | Boka resurser      | Hantera bokningar<br>Avboka eller ändra                         | Ansök                           | Föreningsregister                            | Ärenden<br>Nytt i ärenden: 1    | Meddelanden<br>Olästa meddelanden: 4 |  |
| () Bokningar             |                    |                                                                 |                                 | $\frown$                                     |                                 |                                      |  |
| ပံ Avbokningar           |                    | Välkommen                                                       |                                 |                                              |                                 |                                      |  |
| Ärenden                  |                    |                                                                 |                                 |                                              |                                 |                                      |  |
| Närvaro                  |                    |                                                                 | Kort in                         | ntroduktionsfilm                             |                                 |                                      |  |
| 🗿 Ekonomi                |                    |                                                                 |                                 |                                              |                                 |                                      |  |
| Lotteritillstånd         |                    |                                                                 |                                 |                                              |                                 |                                      |  |
| Administrera             |                    |                                                                 |                                 |                                              |                                 |                                      |  |
| Hjälp                    |                    |                                                                 |                                 |                                              |                                 |                                      |  |
| © 2025 - Powered by Rbok |                    |                                                                 |                                 |                                              |                                 |                                      |  |
|                          |                    |                                                                 |                                 |                                              |                                 |                                      |  |
|                          |                    |                                                                 |                                 |                                              |                                 |                                      |  |

### Avboka(1)

Välj antingen att se bokade tider under → Resurser för ett schematiskt format eller →

#### Nyköping

| Nyköpings Testförening | Bokningar / Resurser              |     |                 |        |      |                                                  |  |
|------------------------|-----------------------------------|-----|-----------------|--------|------|--------------------------------------------------|--|
| 🐱 Boka                 | alla verksamheter alla målgrupper |     |                 |        |      |                                                  |  |
| Resurser               |                                   |     |                 |        |      |                                                  |  |
| 🗟 Ansök                | alla grupper                      |     |                 |        |      |                                                  |  |
| E Föreningsregister    | ldag                              | • • | 🛱 vecka 19 2025 |        |      |                                                  |  |
|                        |                                   |     | mån 05/05       | tis 06 | 6/05 | ons 07/05                                        |  |
| ¥ Förening             | 07:00                             |     |                 |        |      |                                                  |  |
| () Bokningar           | 08:00                             |     |                 |        |      |                                                  |  |
| Resurser               |                                   |     |                 |        |      |                                                  |  |
| Listor                 |                                   |     |                 |        |      |                                                  |  |
| Köplatser              | 10:00                             |     |                 |        |      | 10:00-11:00<br>Bergshammars skola / Gymnastiksal |  |
| Långtidsbokningar      | 11:00                             |     |                 |        |      |                                                  |  |
| 也 Avbokningar          | 12:00                             |     |                 |        |      |                                                  |  |
| Ärenden                | 13:00                             |     |                 |        |      |                                                  |  |
| Närvaro                | 14:00                             |     |                 |        |      |                                                  |  |
| 🗴 Ekonomi              | 15:00                             |     |                 |        |      |                                                  |  |
| ♀ Lotteritillstånd     | 16:00                             |     |                 |        |      |                                                  |  |
| Administrera           | 17:00                             |     |                 |        |      |                                                  |  |
| ⑦ Hjälp                | 18:00                             |     |                 |        |      |                                                  |  |

### Avboka (2)

Välj listor för att få alla bokade tider uppradade efter varandra.

Oavsett vilken vy du föredrar, klickar du på pennan för att redigera bokningen.

#### Klicka på **→ Avboka**

| Verksamhet                                                                                 |
|--------------------------------------------------------------------------------------------|
| Futsal                                                                                     |
|                                                                                            |
| Målgrupp                                                                                   |
| Vuxna 21+ år                                                                               |
| Aktivitet                                                                                  |
| Träning / Repetition                                                                       |
| Pris                                                                                       |
| 0 kr                                                                                       |
| Grupper                                                                                    |
| välj                                                                                       |
| Övrig information som följer bokningen                                                     |
|                                                                                            |
| Bokningsvillkor                                                                            |
| Genom att boka i Rbok godkänner du våra bokningsvillkor som du kan läsa här.<br>+ Visa mer |
| Spara Avboka Avbryt                                                                        |

| <b>Nyköpin</b>         | g                                       |            |          |                 |          |       |                      |
|------------------------|-----------------------------------------|------------|----------|-----------------|----------|-------|----------------------|
| Nyköpings Testförening | Bokningar / Listor                      |            |          |                 |          |       |                      |
| 🖬 Boka                 | Resursbokningar     Aktivitetsbokningar |            |          |                 |          |       |                      |
| Resurser               | From                                    |            |          |                 |          |       |                      |
| 🗟 Ansök                | 2025-04-13                              |            |          |                 |          |       |                      |
| 🗐 Föreningsregister    | alla verksamheter alla målgrupper       |            |          | alla målgrupper |          |       |                      |
| <b>L</b>               | alla grupper                            |            |          |                 |          |       |                      |
| 👺 Förening             | Lista                                   |            |          |                 |          |       |                      |
| () Bokningar           | ≡                                       | Datum      | Veckodag | Startar         | Slutar   | Längd | Resurs               |
| Resurser               |                                         | 2025-05-07 | onsdag   | 10:00           | 11:00    | 1 tim | Bergshammars skola / |
| Listor                 |                                         | 1          | av 1     | Sidst           | orlek 20 | ~     |                      |
| Köplatser              |                                         | _          |          |                 |          |       |                      |
| Långtidsbokningar      |                                         |            |          |                 |          |       |                      |
| 🕛 Avbokningar          |                                         |            |          |                 |          |       |                      |
| Årenden                |                                         |            |          |                 |          |       |                      |
| Närvaro                |                                         |            |          |                 |          |       |                      |
| 街 Ekonomi              |                                         |            |          |                 |          |       |                      |
| Lotteritillstånd       |                                         |            |          |                 |          |       |                      |
| Administrera           |                                         |            |          |                 |          |       |                      |
| ⑦ Hjälp                |                                         |            |          |                 |          |       |                      |

### Avboka (3)

Välj vilka tider som ska avbokas genom att bocka ur tiderna.

Texten "Kommer avbokas" dyker upp bredvid de tiderna du bockar ur. Klicka på JA och tiderna blir avbokade.

| Tid                   |                                                           |
|-----------------------|-----------------------------------------------------------|
| 14:00 - 15:00, 1 tim  | Bekräfta ×                                                |
| Tillfällen            |                                                           |
| 🗹 2025-05-06 Tis (    | Bocka ur tillfällen som ska avbokas                       |
| 🕑 2025-05-13 Tis (\   | 2025-05-06 Tis (v.19) Kommer avbokas                      |
| 🕑 2025-05-20 Tis (\   | 2025-05-13 Tis (v.20) Kommer avbokas                      |
| 🕑 2025-05-27 Tis (\   | 2025-05-20 Tis (v.21) Kommer avbokas                      |
| Ärendenr              | 2025-05-27 Tis (v.22) Kommer avbokas                      |
| 176                   | Bocka ur alla tider som inträffar efter dagens datum      |
| Status                | Är du säker på att du vill avboka valda datum?            |
| Godkänd               | Enligt kommunens avbokningsregler kommer du att bli:      |
|                       | Debiterad: 0 kr                                           |
| Verksamhet            | Krediterad: 0 kr                                          |
| utsal                 | Återbetalad: 0 kr                                         |
| Målgrupp              |                                                           |
| Vuxna 21+ år          | 🗸 Ja 🔍 🗙 Nej                                              |
| Aktivitet             |                                                           |
| räning / Repetition   |                                                           |
| Pris                  |                                                           |
| ) kr                  |                                                           |
| Grupper               |                                                           |
| välj                  |                                                           |
| Övrig information sor | n följer bokningen                                        |
|                       |                                                           |
|                       |                                                           |
| Bokningsvillkor       |                                                           |
| Genom att boka i Rbo  | ok godkänner du våra bokningsvillkor som du kan läsa här. |
| + Visa mer            |                                                           |
|                       |                                                           |

Spara

Avboka

Avbryt

#### Avboka utan kostnad

Avbokning måste ske senast en vecka innan det bokade tillfället för att debitering inte ska utgå. För arrangemang eller festlokal är avbokningspolicyn tre veckor. Vid avbokning som sker senare än dessa tidsgränser debiteras hela beloppet.

Det går även att avboka en tid via mejl, kontakta lokalbokningen@nykoping.se.

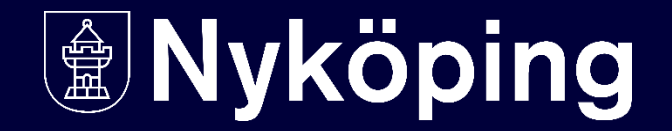

## Ansök om föreningsbidrag

- för bidragsberättigade föreningar

### Ansök om föreningsbidrag (1)

Olika bidrag har olika ansökningsperioder.

Om ett specifikt bidrag inte går att hitta beror det oftast på att ansökningsperioden är stängd.

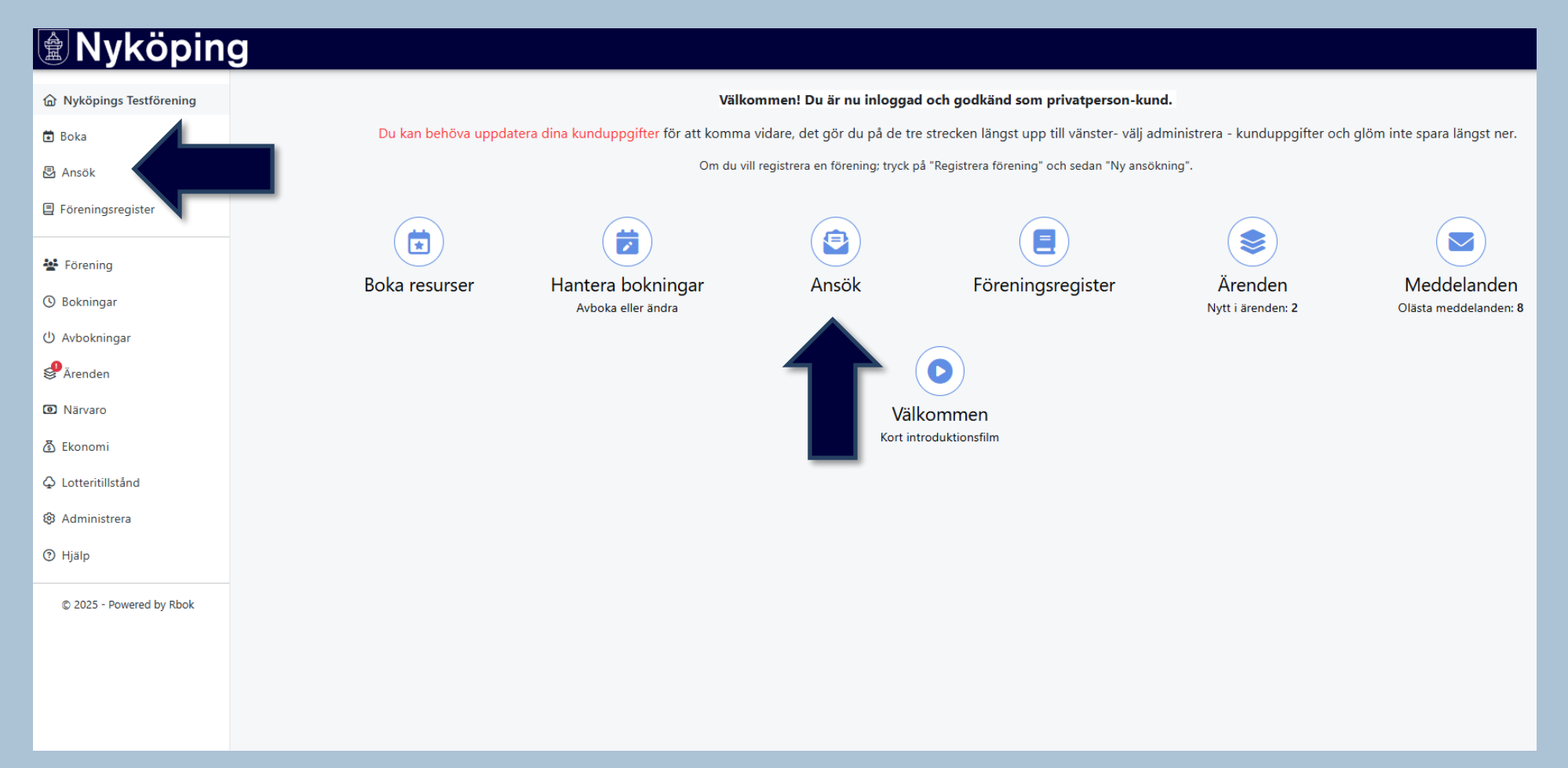

### Ansök om föreningsbidrag (2)

Ansökningsformulären finns under menyn **Ansök** 

Det finns olika metoder för att hitta de olika ansökningsformulären. **Sök** genom att skriva i sökfältet eller filtrera.

Välj **Samtliga**: då visas alla öppna ansökningar.

Välj **För mig**: då visas endast ansökningar som är relevanta för föreningen.

| Пукоріп                  | g                                                                                                    |
|--------------------------|----------------------------------------------------------------------------------------------------|
| Nyköpings Testförening   | Ansök                                                                                                    |
| 🖬 Boka                   | Här hittar ni kommunens olika föreningsbidrag:                                                                                                    |
| Ansök                    | - Startbidrag                                                                                                    |
| 🗉 Fören                  | - Bli bidragsberättigad                                                                                                    |
|                          | - Verksamhetsbidrag (Endast bidragsberättigad förening kan ansöka)                                                                                                    |
| 🛃 Före                   | - Arrangemangsbidrag (Endast bidragsberättigad förening kan ansöka)                                                                                                    |
| () Bokr                  | - Bidrag till förfogande (Endast bidragsberättigad förening kan ansöka)                                                                                                    |
| () Avbo                  | - Sommarlovsbidrag (Endast bidragsberättigad förening kan ansöka)                                                                                                    |
| Årenden                  | 50k                                                                                                    |
| Närvaro                  | en eller flera typer                                                                                                    |
| 🚯 Ekonomi                | ○ Samtlina ○ Efermin                                                                                                    |
| Lotteritillstånd         |                                                                                                    |
| Administrera             | Adress och namn till anläggningar och platser                                                                                                    |
| Hjälp                    | Nyköpings kommun förbättrar kartan med målet att blåjustrafik ex. brandbilar, ambulanser osv snabbt ska hitta fram till plats för olycka. Finns er förening med på kartan? Har den en registrerad adress? År platsen utmärkt på kartan? |
| © 2025 - Powered by Rbok | Li sok                                                                                                    |
|                          | Ansökan om bidrag till studieförbund                                                                                                    |
|                          | Bidragsansökan<br>Stöd till studioförbund som unstyllar da statlina välllaren för statsbidrag                                                                                                    |
|                          | Kan ansökas mellan 2025-01-01 och 2025-05-01                                                                                                    |
|                          | Läs mer och ansök                                                                                                    |
|                          |                                                                                                    |

### Ansökningsformulär

Beroende på föreningsbidrag ser formulären olika ut. Läs igenom och fyll i den information som efterfrågas.

Obligatorisk information markeras med \*

I vissa ansökningar ska filer laddas upp och bifogas, detta görs i slutet av formuläret.

Ansökan skickas in genom att klicka > Skicka in.

Ansökan kan påbörjas utan att skickas in. Klicka på -> **Skapa utkast.** Ansökan sparas då i Ärenden och kan slutföras och skickas in vid ett senare tillfälle.

#### Ansök Beskriv kortfattat föreningens huvudsakliga verksamhet \* Bilagor Till ansökan måste ni bifoga Verksamhetsberättelse - Ekonomisk redogörelse med revisorsintyg nintyg för genomförd verksamhet nhetsplan med budget <u>bif</u>oga filer antingen genom "dra-släpp" till hela ansökningsformuläret, eller genom att trycka på "Lägg till filer" Har ni laddat upp samtliga bilagor? \* 🔿 Ja Bifoga eventuella filer genom att "dra-släpp" till ansökningsformuläret eller tryck på "lägg till filer" nedan. Bifogade filer Lägg till filer Ansökt belopp \* Skicka in Skapa utkast Avbrvt

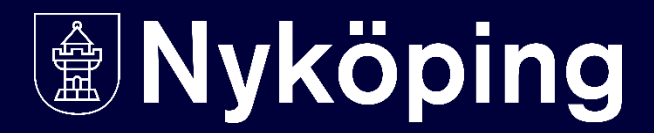

## Ärenden

Inskickade och sparade ansökningar sammanställs som ärenden under > **Ärenden.** 

När notis visas i menyn finns en uppdatering i ärendet.

#### Nyköping

| Nyköpings Testförening | Ärenden / Bidragsansökningar                                                                                                    |          |
|------------------------|----------------------------------------------------------------------------------------------------|----------|
| 🖬 Boka                 |                                                                                                    | <b>V</b> |
| 🗟 Ansök                | Image: Note of the second second |          |
| Föreningsregister      |                                                                                                    |          |
| 😽 Förening             |                                                                                                    |          |
| () Bokningar           |                                                                                                    |          |
| () Avbokningar         |                                                                                                    |          |
| Ärenden                |                                                                                                    |          |
| Resursbokningar 2      |                                                                                                    |          |
| Eventbokningar         |                                                                                                    |          |
| Bidragsansökningar     |                                                                                                    |          |
| Övriga ansökningar     |                                                                                                    |          |
| Köplatser              |                                                                                                    |          |
| Långtidsbokningar      |                                                                                                    |          |

### Följ ditt ärende

#### **Ärende > Bidragsökningar** eller > Övriga ansökningar

När notis visas finns en uppdatering i ärendet.

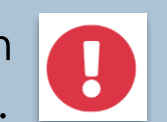

...

Öppna ärendet eller se historik genom att klicka på trepunktsmenyn till vänster välj → Historik och meddelande för att se uppdateringar och följa ärendeprocessen.

#### Nyköping

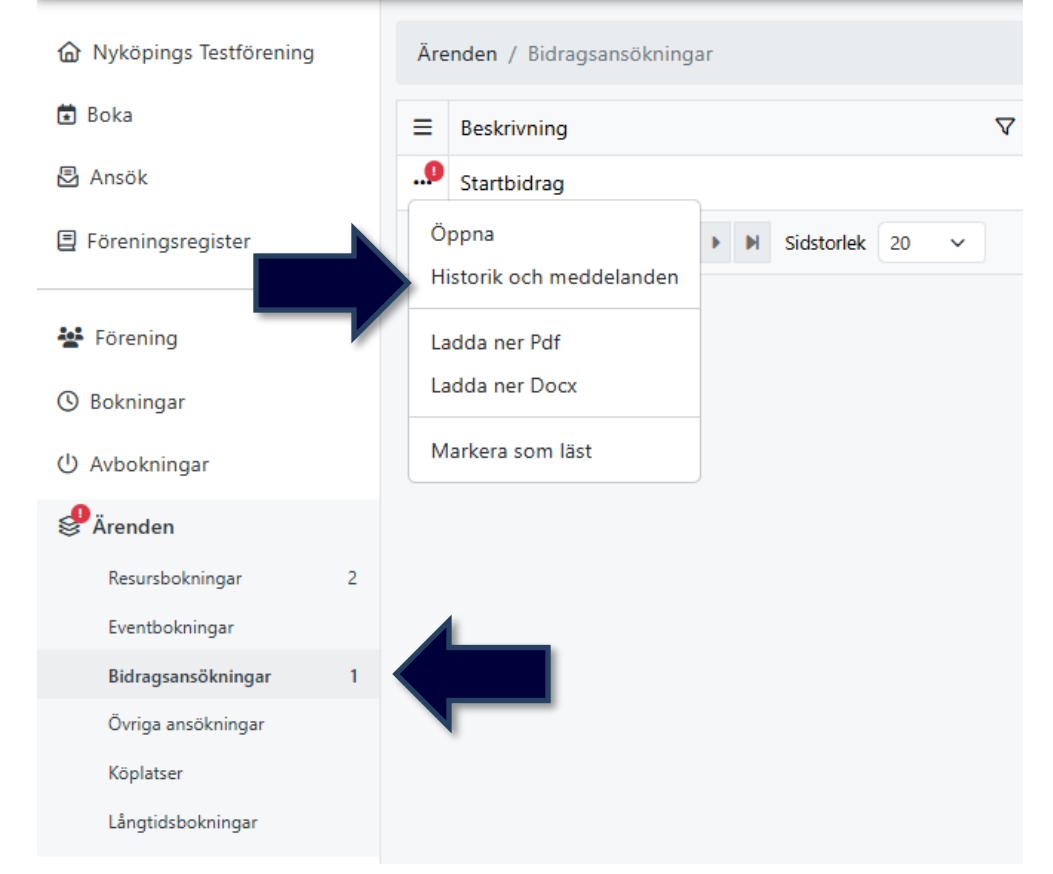

#### **Redovisa bidrag**

I ärendets status framgår om ett bidrag kräver redovisning.

Redovisning görs enligt följande: 1. tryck på trepunktsmenyn vid bidraget som ska redovisas, välj -> **Öppna.** 

2. välj fliken "**Redovisning**" och fyll i formuläret. Det går att ladda upp filer i redovisningen.

3. klicka på → **Skicka in redovisning** längst ner i formuläret.

# Övriga funktioner i Rbok

#### **Statistik**

| TRELLEBORGS KOM                                                                                                   | IMUN                                                                                                    |
|----------------------------------------------------------------------------------------------------|----------------------------------------------------------------------------------------------------|
| බ Olivers byalag                                                                                                  | Närvaro / Statistik                                                                                                    |
| Boka<br>Resurser                                                                                                  | <ul> <li>Deltagar- och ledartillfällen per verksamhet</li> <li>Unika deltagare och ledare per verksamhet</li> <li>Unika deltagare och ledare per ålder</li> <li>Närvarodata</li> </ul> |
| <ul><li>Ansök</li><li>Föreningsregister</li></ul>                                                                 |                                                                                                    |
| <ul> <li>Förening</li> <li>Bokningar</li> <li>Avbokningar</li> </ul>                                              |                                                                                                    |
| <ul> <li>Arenden</li> <li>Närvaro</li> <li>Närvarokort</li> <li>Import</li> <li>Ansök</li> <li>Krockar</li> </ul> |                                                                                                    |
| Statistik                                                                                                    |                                                                                                    |

**Under Närvaro -> Statistik** finns mer fördjupad statistik över deltagartillfällen, unika deltagare och närvarodatan.

Du kan till exempel sortera på ålder, datum, typ och verksamhet.

### Frågor och funderingar?

Bokningar: Mejla Lokalbokningen@nykoping.se

Bidrag: Mejla Forening@nykoping.se

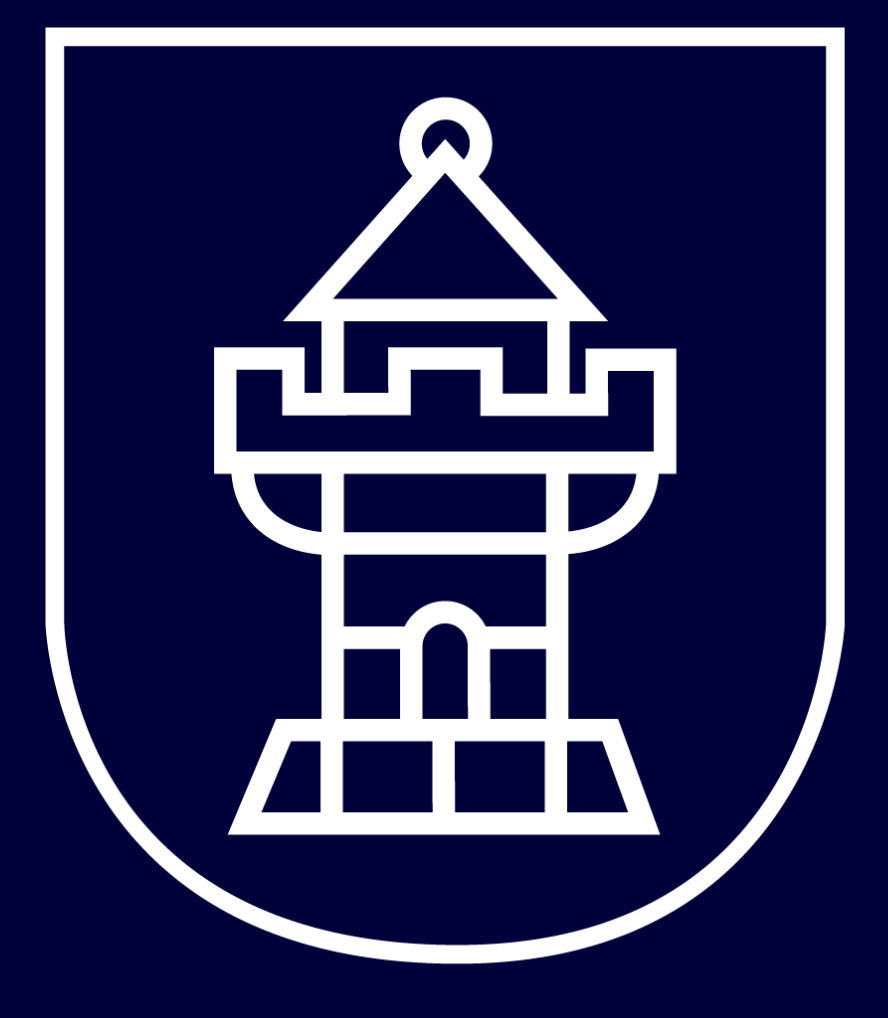